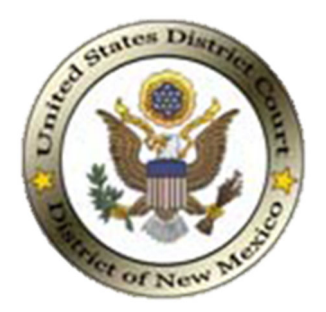

# TRANSCRIBER QUICK REFERENCE GUIDE FOR DNM DIGITAL AUDIO RECORDED TRANSCRIPT ("DART") REQUESTS.

- Complete an AO 213 Vendor Information/Certification form to get entered into the Court's financial software system. The form can be found <u>here</u>.
- 2. Obtain a **PACER** account. See Attachment No. 1 for the 2-Step PACER Account Set-Up for Transcriptionists.
- 3. Apply for a PACER fee exemption. Complete a CM/ECF Court Reporter or Transcriber Account Registration Form. See Attachment No. 3. Once approved, this will allow you to peruse the docket at no charge if needed to aid in your preparation of the transcript<sup>1</sup>. Typically, transcribers need to reference certain documents in the record like the hearing minutes, the caption page, and the docket sheet when completing the transcript. Your PACER activity is monitored by the court. Any abuse of the exemption will result in withdrawal of the exemption and possible other punitive action.
- 4. Once you have completed these forms, follow the instructions below for retrieval of audio files and upload of transcript and invoice (if applicable.)

<sup>&</sup>lt;sup>1</sup> The Clerk has determined that granting an exemption to eligible transcribers will significantly reduce unnecessary burdens on court staff, and will promote the public access to information through the eventual filing of the transcript.

1. **INSTRUCTIONS**. Log into your PACER account. Client Code not needed.

|                                                                                                    | Public Ac                                                                                                    | PACE<br>Cess To Court Electro                                                                                                    | R<br>nic Records                                                                                                    |                                                                             |                |                  |                      |
|----------------------------------------------------------------------------------------------------|----------------------------------------------------------------------------------------------------|----------------------------------------------------------------------------------------------------|----------------------------------------------------------------------------------------------------|-----------------------------------------------------------------------------|----------------|------------------|----------------------|
|                                                                                                    |                                                                                                    |                                                                                                    |                                                                                                    |                                                                             |                |                  |                      |
|                                                                                                    |                                                                                                    |                                                                                                    | TRAIN                                                                                                    | TDAIN                                                                       | TRAIN          | TRAIN            |                      |
| Your browser must be set to accept cookies to log in<br>cookie file in your PC. Close and reopen your browse | n to this site. If your browse<br>er before trying again.                                                                                                    | er is set to accept                                                                                                    | cookies and y                                                                                                    | ou are experie                                                              | encing problem | ns with the logi | n, delete the stored |
|                                                                                                    | New Mexico D<br>* Required Informatio                                                                                                    | istrict Court (1<br><sup>n</sup>                                                                                                    | est) Login                                                                                                    |                                                                             |                |                  |                      |
|                                                                                                    | Username *                                                                                                    |                                                                                                    |                                                                                                    | ***                                                                         |                |                  |                      |
|                                                                                                    | Password *                                                                                                    |                                                                                                    |                                                                                                    | ***                                                                         |                |                  |                      |
|                                                                                                    | Client Code                                                                                                    |                                                                                                    |                                                                                                    |                                                                             |                |                  |                      |
|                                                                                                    | Errot password?<br>This is a restricted gover<br>only. All activities of PAG<br>for any purpose, and all<br>improper use, protection<br>maintenance and for apy<br>system monitoring and i<br>created by them on the<br>discovered, including un<br>reported to law enforce | ogin Clean<br>Forcotusername?  <br>rmment website for<br>ER subscribers or raccess attempts, m<br>uthorized by the feet<br>or of system security<br>oropriate managem<br>to PACER, users<br>to official access to<br>system. If evidence<br>authorized access<br>ment officials. | Need an account??<br>official PACER i<br>sers of this sys<br>ay be recorded<br>leral judiciary for<br>, performance e<br>enen by the judic<br>s expressly coms<br>data reviewed a<br>of unlawful acti<br>attempts, it may | use<br>tem<br>and<br>r<br>f<br>lary of<br>sent to<br>and<br>vity is<br>y be |                |                  |                      |

#### 2. Press "Continue"

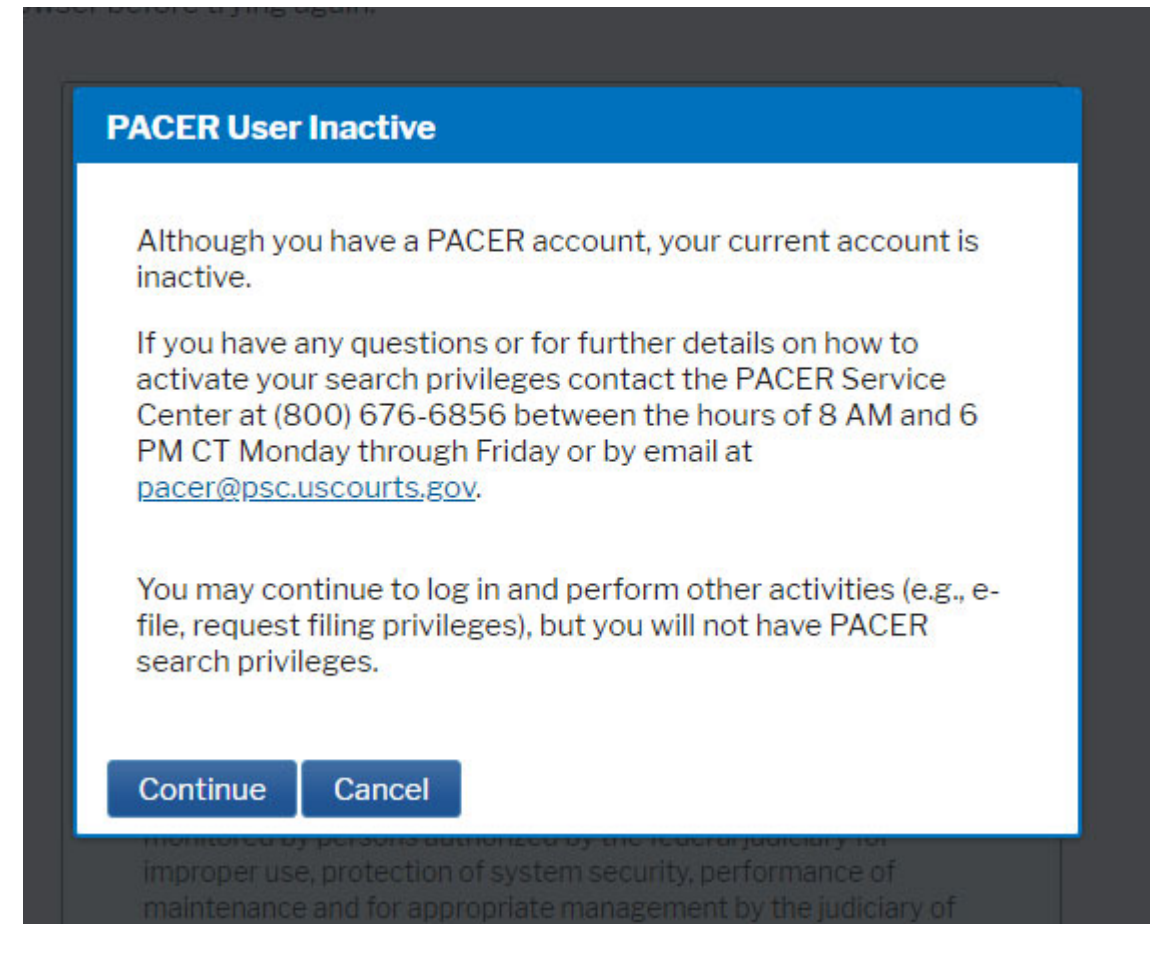

3. Check box indicating you understand the redaction responsibility. Click "Continue."

| Redaction Agreement                                                                                                    |
|----------------------------------------------------------------------------------------------------|
| IMPORTANT NOTICE OF REDACTION RESPONSIBILITY:                                                                                                    |
| All filers must redact: Social Security or taxpayer-identification<br>numbers; dates of birth; names of minor children; financial<br>account numbers; and in criminal cases, home addresses in<br>compliance with Fed. R. App. P. 25(a)(5), Fed. R. Civ. P. 5.2, Fed.<br>R. Crim. P. 49.1, or Fed. R. Bankr. P. 9037. This requirement<br>applies to all documents, including attachments. |
| Continue Cancel                                                                                                    |
| providenced by providing outbodies of by the federal indicion for                                                                                                    |

4. From CM/ECF, Navigate to "Reports" and click on "View Your Transcript Requests."

| $\leftarrow \rightarrow $ G         | https://ecf-te                      | st.nmd.uscourts.gov/cgi-bin/Display             | yMenu.pl?Reports                              | to 🔤 🎦                                                                                                    | Ē |
|-------------------------------------|-------------------------------------|-------------------------------------------------|-----------------------------------------------|----------------------------------------------------------------------------------------------------|---|
| CMme                                | _F Civil - Crimi <u>n</u> al -      | Query Reports Utilities Sea                     | ır <u>c</u> h Help Log Out                    |                                                                                                    |   |
| ports                               |                                     |                                                 |                                               |                                                                                                    |   |
| Docket Sheet                        | Civil and Criminal Reports          | s PACER Service Center<br>Links to Other Courts | NM Local Reports<br>Document Retrieval System | Transcription Requests                                                                                                    |   |
| <b>Sivil Reports</b><br>Civil Cases | Docket Activity<br>Written Opinions | PACER Case Locator (National Inc                | <u>dex)</u>                                   | The state of the state of the s |   |
| Judgment Index                      | F                                   |                                                 |                                               |                                                                                                    |   |
| riminal Reports<br>Criminal Cases   |                                     |                                                 |                                               |                                                                                                    |   |
|                                     |                                     |                                                 |                                               |                                                                                                    |   |
|                                     |                                     |                                                 |                                               |                                                                                                    |   |

5. **DOWNLOADING AUDIO**. On the "My Transcripts Requests" screen, you will see the requests pending with your business. Click on the "ID" number to access the request.

|                     | CM I ECF Civil - Criminal - Query Reports - Utilities - Search Help Log Out |            |                                               |              |                               |  |  |
|---------------------|-----------------------------------------------------------------------------|------------|-----------------------------------------------|--------------|-------------------------------|--|--|
| My Transcription Re | equests                                                                     |            |                                               |              |                               |  |  |
| ID                  | Request Date                                                                | Due Date   | Case                                          | Hearing Date | Hearing Type                  |  |  |
| <u>200098</u>       | 08/07/2020                                                                  | 08/31/2020 | 2:17-cr-00200-RB<br>USA v. Gonzalez-Hernandez | 08/07/2020   | Preliminary/Detention Hearing |  |  |
| <u>200099</u>       | 08/07/2020                                                                  | 08/14/2020 | 2:18-cr-00043-RB<br>USA v. Todd               | 07/01/2020   | Plea Agreement Hearing        |  |  |
| <u>200394</u>       | 12/15/2020                                                                  | 12/18/2020 | 2:17-cr-00200-RB<br>USA v. Gonzalez-Hernandez | 12/01/2020   | Material Witness Hearing      |  |  |
| <u>210068</u>       | 02/11/2021                                                                  | 03/01/2021 | 2:13-cr-00100-JGC<br>USA v. Garcia            | 02/01/2021   | Bond Forfeiture Hearing       |  |  |
| 210072              | 02/12/2021                                                                  | 03/03/2021 | 2:13-cr-00100-JGC<br>USA v. Garcia            | 02/02/2021   | Bond Revocation Hearing       |  |  |
|                     | *                                                                           | -          |                                               | -            |                               |  |  |

6. From the individual request screen, you will see the relevant hearing-to-be-transcribed information: the Audio File(s) field, the Upload Transcript field and the Upload Invoice field. Highlight the audio file(s) and then click "download selected" or "download all."

| My Transcription | <u>n Requests</u>          |                                                               |
|------------------|----------------------------|---------------------------------------------------------------|
| ID #210072       |                            | Audio File(s)                                                 |
| Requested Date:  | 02/12/2021                 |                                                               |
| Due Date:        | 03/03/2021                 | LC-Tortugas_20201214_125547sel_14-11-07_to_15-23-41.dcr       |
| Requester:       | Court                      |                                                               |
| Hearing Date:    | 02/02/2021                 |                                                               |
| Hearing Type:    | Bond Revocation<br>Hearing | 4 Download Selected Download All                              |
| Case Number:     | 2:13-cr-00100-JGC          | Upload Transcript                                             |
| Case Title:      | USA v. Garcia              |                                                               |
| Duration:        | 180 minutes                | Albuquerque_Hector Balderas v Tiny Lab Productions_111920.pdf |
|                  |                            | Upload Invoice                                                |
|                  |                            | Voucher_Judge Nagle_Inv 39640.pdf                             |
|                  |                            | Submit Close                                                  |

7. Once you've downloaded the Audio File(s), you will see a prompt at the bottom left of your screen, indicating that the file was downloaded successfully.

| CMmeci             | F Civil - Criminal - | Query Reports Utilities Search Help Log Out                   |                    |
|--------------------|----------------------|---------------------------------------------------------------|--------------------|
| My Transcription   | Requests             |                                                               |                    |
| ID #210072         |                      | Audio File(s)                                                 |                    |
| Requested Date:    | 02/12/2021           |                                                               |                    |
| Due Date:          | 03/03/2021           | LC-Tortugas_20201214_125547sel_14-11-07_to_15-23-41.dcr       |                    |
| Requester:         | Court                |                                                               |                    |
| Hearing Date:      | 02/02/2021           |                                                               | -                  |
| Hearing Type:      | Bond Revocation      | <                                                             |                    |
| Case Number        | 2:13-cr-00100-IGC    | Download Sele                                                 | ected Download All |
| Case Tidas         |                      | Upload Transcript                                             | $\oplus$           |
| Case The:          | USA V. Garcia        | Albuquerque Hector Balderas y Tiny Lab Productions 111920 pdf |                    |
| Duration:          | 180 minutes          |                                                               |                    |
|                    |                      | Linload Invoice                                               | _                  |
|                    |                      |                                                               | $\pm$              |
|                    |                      | Voucher_Judge Nagle_Inv 39640.pdf                             | × ÷                |
|                    |                      |                                                               |                    |
|                    |                      |                                                               |                    |
|                    | /                    |                                                               | Submit Close       |
|                    |                      |                                                               |                    |
|                    |                      |                                                               |                    |
|                    |                      |                                                               |                    |
|                    |                      |                                                               |                    |
|                    |                      |                                                               |                    |
| ▶                  |                      |                                                               |                    |
| dart 210072 202103 | 3                    |                                                               |                    |
| Open file          |                      |                                                               | Show all X         |

8. Click on "Open File" and the audio file will display in .dcr format. You can also select other presentation options by clicking the three (3) dots to the right of the zip file name.

| IIIIIIIIIIIIIIIIIIIIIIIIIIIIIIIIIIIII                                                               | Extract<br>Compressed Folder Tools | dart_210068_202102170946_VuaD0.zip                         |                              |        | -                           | □ ×<br>~ ()    |
|----------------------------------------------------------------------------------------------------|------------------------------------|------------------------------------------------------------|------------------------------|--------|-----------------------------|----------------|
| $\leftrightarrow$ $\rightarrow$ $\uparrow$ $\uparrow$ $\bullet$ $\bullet$ This PC $\rightarrow$ Dot | wnloads > dart_210068_20210.       | 2170946_VuaD0.zip                                          | ~                            | Ö      | ,○ Search dart_2100         | 68_2021021     |
| This PC Network                                                                                     | Name                               | SCY_AM Criminal Docket_ABQ-Zoom_sel_1-56-02_to_2-32-37.dcr | Type<br>Digital Court Record | d File | Compressed size<br>4,608 KB | Password<br>No |

9. Transcribe the hearing and certify the transcript. Move to step 10.

10. UPLOADING TRANSCRIPT AND INVOICE. Click on the "+" button and navigate to the completed transcript. Double-click on the transcript, or select "Open" and the "Upload Transcript" field will populate with the transcript. Do the same for the "Upload Invoice" field. Click the "Submit" button. Note: The "Upload Invoice" field will only be used when the DNM federal court has ordered a transcript (as opposed to a transcript ordered by an attorney.) If the transcript was ordered through you by an attorney, you will send the invoice directly to the attorney.

| My Transcription       | <u>ı Requests</u>                |                                                                    |
|------------------------|----------------------------------|--------------------------------------------------------------------|
| ID #210108             |                                  | Audio File(s)                                                      |
| <b>Requested Date:</b> | 03/02/2021                       |                                                                    |
| Due Date:              | 03/31/2021                       | 20201217_SCY_AM_Criminal Docket_ABQ-200msel_1-56-02_to_2-32-37.dcr |
| Requester:             | Judge Parker                     |                                                                    |
| Hearing Date:          | 03/01/2021                       |                                                                    |
| Hearing Type:          | Preliminary/Detention<br>Hearing | Compared Selected Download All                                     |
| Case Number:           | 2:17-cr-00400-KG                 | Upload Transcript                                                  |
| Case Title:            | USA v. Ortiz-Godinez             |                                                                    |
| Duration:              | 120 minutes                      | Sample Transcript.pdf                                              |
|                        | <                                | Upload Invoice                                                     |
|                        |                                  | Submit Close                                                       |

11. If you see check marks in the Upload fields, the transcript has been successfully downloaded to DNM's server. Click on "Close."

| My Transcription       | Requests                   |                                                                      |
|------------------------|----------------------------|----------------------------------------------------------------------|
| ID #210068             |                            | Audio File(s)                                                        |
| <b>Requested Date:</b> | 02/11/2021                 |                                                                      |
| Due Date:              | 03/01/2021                 | 20201217_5CY_AM Chiminal Docket_ABQ-20001_58[_1-30-02_10_2-32-37.001 |
| Requester:             | Linc                       |                                                                      |
| Hearing Date:          | 02/01/2021                 | · · · · · · · · · · · · · · · · · · ·                                |
| Hearing Type:          | Bond Forfeiture<br>Hearing | Comparison of the second selected Download All                       |
| Case Number:           | 2:13-cr-00100-JGC          | Unload Transcript                                                    |
| Case Title:            | USA v. Garcia              |                                                                      |
| Duration:              | 120 minutes                | Sample Transcript.pdf                                                |
|                        |                            | Upload Invoice                                                       |
|                        |                            | Invoice for COURT ORDERED Transcript.pdf                             |
|                        |                            | Submit Close                                                         |

12. Return to "My Transcription Requests" and monitor for new requests.

## Attachment No. 1

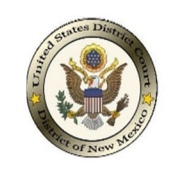

## **2-STEP PACER ACCOUNT SET-UP FOR TRANSCRIPTIONISTS**

## STEP 1: REGISTER FOR A NEW PACER ACCOUNT

- 1. Navigate to <u>https://pacer.uscourts.gov</u>.
- 2. Select '**REGISTER for an Account'** tab.

| PACER PU                | blic Acces    | s to Court    | Electronic Recor       | ds      | 1      |            |
|-------------------------|---------------|---------------|------------------------|---------|--------|------------|
| Register for an Account | Find a Case 🗸 | File a Case ✔ | My Account & Billing 🗸 | Pricing | Help 🗸 | Q Search ~ |

**3.** From the left menu options, select '**PACER - Case Search Only**' and select the '**Register for an account**'.

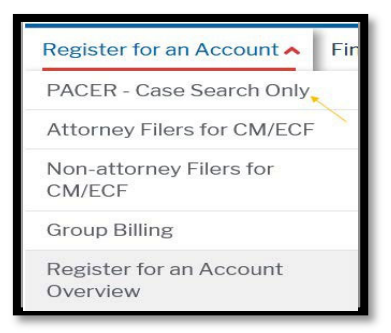

**4.** Complete the registration form. Select '<u>ATTORNEY</u>' as your user type. Select '**Next**' when finished.

| User Type *                                    | ATTORNEY                                                                                                    |
|------------------------------------------------|----------------------------------------------------------------------------------------------------|
| User Information                               |                                                                                                    |
| * Required Information<br>Generate Username    | Check Username Available                                                                                                    |
| Username *<br>Password *<br>Confirm Password * | Your password must be 8 to 45 characters long,<br>and contain at least one lowercase letter, one<br>uppercase letter, and one special character. It<br>must pass a complexity check based on a<br>password dictionary.<br>NOTE: You cannot use your first name, last<br>name, username, or email address in the<br>password, nor can it contain the same character<br>three times in a row. |
| Security Question 1 *                          | Select a Question                                                                                                    |
| Security Question 2 * Security Answer 2 *      | Select a Question                                                                                                    |
|                                                | Next Back Reset Cancel                                                                                                    |

- **5.** Create a **Username** and **Password**, and complete the **Security Questions**. Select **'Next'** when finished.
- **6.** Enter **payment information** if desired.

### **PACER Message:**

Please Note: **Providing a credit card is optional.** If you would like to register without providing a credit card, click **Next** without entering any information on the screen. For instant access to PACER, we will validate the credit card information you provide. There is no registration charge; however, the credit card will be charged quarterly for any fees incurred. If you submit your registration request without providing credit card information, you will receive an activation code by U.S. mail in 7-10 business days.

- 7. Read and acknowledge the policies and procedures.
- 8. You will receive a confirmation page. For questions, **please contact PACER at 1-800-676-6856**.

## STEP 2: SUBMIT A CM/ECF TRANSCRIPTIONIST ACCT. REGISTRATION FORM

A CM/ECF registration form must be completed and can be obtained from the Court. Once you have completed your form submit it to <u>cmecf@nmd.uscourts.gov</u> with a subject line *CM/ECF Transcriptionist Account Registration*. Once your form is received and processed you will receive a confirmation email directing you to transmit your e-filing request through PACER.

[Sample for shown on next page.]

| UNITED STATES DISTRICT COURT<br>District of New Mexico                                                                                                    |
|----------------------------------------------------------------------------------------------------|
| CM/ECF TRANSCRIPTIONIST ACCOUNT REGISTRATION FORM<br>Case Management/Electric Case Files                                                                                                    |
| This form is required in order to register for an account with the Court's Case Management/Electronic<br>Case File (CM/ECF) system. Once the form has been completed and submitted to the Case Management<br>Specialists you can request an account through PACER. The registrant will have the ability to view case<br>related documents such as hearing minutes, caption page and docket to assist in the completion of the<br>transcript via their account. The following information is required for registration: |
| PLEASE TYPE                                                                                                    |
| First/Middle/Last Name:                                                                                                    |
| Phone Number:                                                                                                    |
| Internet E-Mail Address:                                                                                                    |
| Court Reporting Service:                                                                                                    |
| By submitting this registration form, the undersigned agrees to abide by all Court rules, orders,<br>policies and procedures governing the use of the system. Registrants must protect the security of<br>their passwords and immediately notify the court if they learn that their password has been<br>compromised.                                                                                                    |
| Signature of Registrant Date                                                                                                    |
| United States District Court<br>Submit completed Registration Form to: Atta: CM/ECF Transcriptionist Account Registration<br>Email: cmeef@nmd.uscourts.gov                                                                                                    |